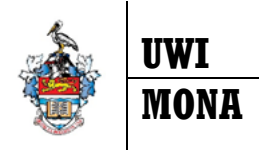

## Banner 9 Registration REQUEST an OVERRIDE - Quick Guide

## How to Request an Override

- 1. When a student attempts to add a course to their record & the Course Criteria is NOT Satisfied, a Registration Add Error will appear on the record. Students can request an override for some types of errors, see the *REGISTRATION Add ERRORS Quick Guide* to learn about these errors.
- 2. Once an error is generated, the student can proceed to request an override for that section of the course if an override is permitted for the error type, see *REGISTRATION Add ERRORS Quick Guide*.
- 3. Return to the first tab Registration and from the Registration Menu; click Select Term

| Registration                                                                                                    |  |  |  |  |  |  |
|----------------------------------------------------------------------------------------------------|--|--|--|--|--|--|
| First year students are invited to take a few minutes to complete encourage you to respond to us as soon as possible as we inter                        |  |  |  |  |  |  |
| Registration Guidelines                                                                                                    |  |  |  |  |  |  |
| Add/Drop Courses                                                                                                    |  |  |  |  |  |  |
| Select Term                                                                                                    |  |  |  |  |  |  |
| Late Adjustment to Registration with Penalty                                                                                                    |  |  |  |  |  |  |
| Requests for Course Error Overrides                                                                                                    |  |  |  |  |  |  |
| Request a Change of Major or Enrolment Status<br>This link allows a student to request a change to his/her programme of study and/or enrollemnt status. |  |  |  |  |  |  |
| Student Schedule by Day & Time                                                                                                    |  |  |  |  |  |  |
| Student Detail Schedule                                                                                                    |  |  |  |  |  |  |
| Registration Status and Financial Clearance                                                                                                    |  |  |  |  |  |  |
| Teaching Timetable for Specific Courses                                                                                                    |  |  |  |  |  |  |
| View Timetable by Department                                                                                                    |  |  |  |  |  |  |
| Student GPA Calculator (Un-Official)                                                                                                    |  |  |  |  |  |  |

4. Click the drop-down arrow button to **Select a Term** and press **Submit**.

| Select Term    |                       |   |
|----------------|-----------------------|---|
| Select a Term: | 2021/2022 Semester II | ~ |
| Submit         |                       |   |

5. Click the Requests for Course Error Overrides link.

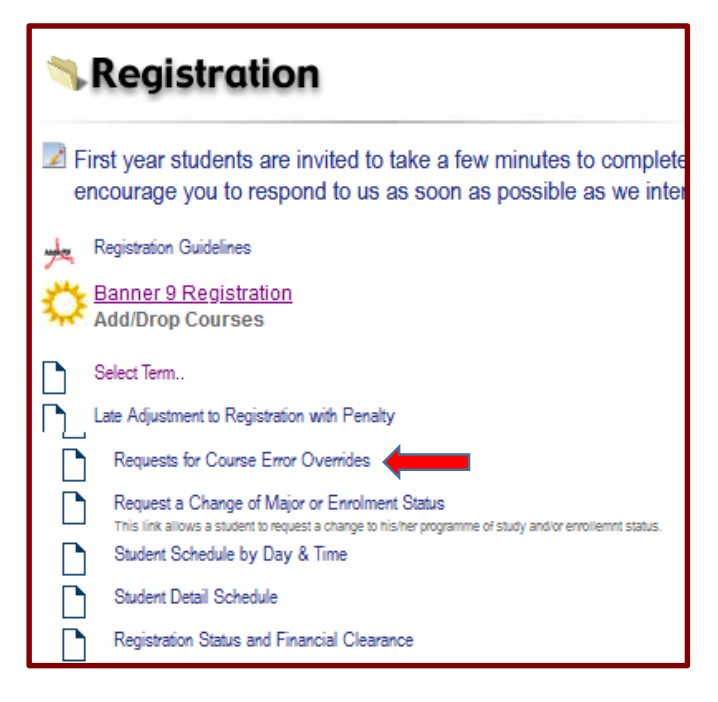

 In the Course column, click the down arrow to select the CRN # - Course Code and Number (for example: 24158 - ECON1000 (M11)), write a Reason for Requesting the Override (optional) and then click Submit Request as seen in the image below.

| Note: The course will not be available in the drop down list of requests unless a registration add error |  |
|----------------------------------------------------------------------------------------------------|--|
| was generated as described in step #1.                                                                   |  |

| Course Overrides                                                                   | 620000871 John Smith<br>2021/2022 Semester II<br>Apr 26, 2022 05:02 pm                                                                                                    |  |  |  |  |  |  |  |
|------------------------------------------------------------------------------------|----------------------------------------------------------------------------------------------------|--|--|--|--|--|--|--|
| Use this interface to a register but received interested in taking. A              | Use this interface to add or drop classes needing Lecturer approval/over-ride for the selected term. You will only be allowed to request an override for a class for which you tried to register but received an error. Include a note to the lecturer if you would like him/her to take your specific curcumstance into consideration. You can delete a class you are no longer interested in taking. After you have selected a course to add or drop click Submit Changes. |  |  |  |  |  |  |  |
| You are not allowed to                                                             | You are not allowed to make multiple override requests for a course. You should delete one first.                                                                                                    |  |  |  |  |  |  |  |
| Many courses run mu                                                                | Many courses run multiple streams or sections. If you do not get into a particular stream, try registering in another one.                                                                                                    |  |  |  |  |  |  |  |
|                                                                                    |                                                                                                    |  |  |  |  |  |  |  |
| CRN Course Stream Action Course Title Status/Over-ride(s) Needed. Note to Lecturer |                                                                                                    |  |  |  |  |  |  |  |
| _                                                                                  |                                                                                                    |  |  |  |  |  |  |  |
| Course 🦊                                                                           | Reason for Requesting the Over-ride                                                                                                    |  |  |  |  |  |  |  |
| 24158 - ECON1000 (M11) 🗸                                                           |                                                                                                    |  |  |  |  |  |  |  |
|                                                                                    | l                                                                                                    |  |  |  |  |  |  |  |
| Submit Request Reset                                                               |                                                                                                    |  |  |  |  |  |  |  |

7. The box above will appear with the override you have requested.

| Course          | Overrides                                                                                                    |          |               |                         | 620000871 John<br>2021/2022 Seme<br>Apr 26, 2022 05: | Smith<br>ster II<br>03 pm  |           |                            |
|-----------------|----------------------------------------------------------------------------------------------------|----------|---------------|-------------------------|------------------------------------------------------|----------------------------|-----------|----------------------------|
| Ð               | Use this interface to add or drop classes needing Lecturer approval/over-ride for the selected term. You will only be allowed to request an override for a class for which you tried to register but received an error. Include a note to the lecturer if you would like him/her to take your specific curcumstance into consideration. You can delete a class you are no longer interested in taking. After you have selected a course to add or drop click Submit Changes. |          |               |                         |                                                      |                            |           |                            |
|                 | You are no                                                                                                    | t allowe | ed to make m  | ultiple override reques | sts for a course. You should dele                    | ete one first.             |           |                            |
|                 | Many cour                                                                                                    | ses run  | multiple stre | ams or sections. If you | u do not get into a particular stre                  | am, try registering in ano | ther one. |                            |
| CRN             | Course                                                                                                    | Stream   | Action        | Course Title            | Status/Over-ride(s) Needed.                          | Note to Lecturer           |           | Submission of the Override |
| <u>2415</u> 8   | ECON1000                                                                                                    | M11      | ~             | Principles of Economics | LEVEL RESTRICTION<br>PREREQUISITE AND TEST SCOP      | RE ERROR                   |           | Request is Complete        |
|                 |                                                                                                    |          |               |                         |                                                      |                            |           |                            |
| Cours           | e                                                                                                    | Reas     | on for Reques | ting the Over-ride      |                                                      |                            |           |                            |
| Select Course V |                                                                                                    |          |               |                         |                                                      |                            |           |                            |
| Submit          | Request Re                                                                                                    | set      |               |                         |                                                      |                            |           |                            |